SUBMITTING OBJECTION FOR CORRECTION IN PROPERTY DETAILS / DUES ON THE PROPERTY TAX MANAGEMENT AND NO DUES CERTICATE (NDC) PORTAL

**Department of Urban Local Bodies Haryana** 

# **Table of Contents**

| 1. | REG          | SISTRATION ON THE PORTAL                                                                                         | 2      |
|----|--------------|----------------------------------------------------------------------------------------------------|--------|
| 2. | LOG          | 5IN                                                                                                    | 2      |
| 3. | VIE          | W AND VERIFY DETAILS                                                                                             | 3      |
|    | 3.1.         | Property Details Correction                                                                                      | 6      |
|    | 3.2.         | Mobile Number Correction:                                                                                        | 7      |
|    | 3.2.<br>upd  | 1. Option1 : The mobile number registered with Family Id (Parivar Pehchan Patra) will be lated instantly:        | е<br>7 |
|    | 3.2.<br>afte | 2. Option 2: Update through objection submitted to Municipality (Updation will be done scrutiny by Municipality) | ؛<br>8 |
|    | 3.3.         | Owner Name correction:1                                                                                          | C      |
|    | 3.4.         | Dues Correction:                                                                                                 | 2      |
| 4. | SUB          | MITTING OBJECTION:                                                                                               | 4      |

## **1. REGISTRATION ON THE PORTAL**

- i. Go to <u>https://property.ulbharyana.gov.in/</u>
- ii. If you are not already registered Click on **New User Registration OR NRI/Foreign National Registration**.

| Pro<br>Sys               | operty Tax Dues Payment<br>stem                                                                                                    | t & No Dues                                                                 | s Certificate Management                                                                                                    |     |                          |                          |         | 译리 Englist |
|--------------------------|----------------------------------------------------------------------------------------------------|-----------------------------------------------------------------------------|----------------------------------------------------------------------------------------------------|-----|--------------------------|--------------------------|---------|------------|
| 8                        | New User Registration                                                                                                    | B                                                                           | NRI / Foreign National Registration                                                                                                    |     | f                        |                          |         |            |
| 0                        | Do's and 😢 Dont's                                                                                                    | 0                                                                           | FAQs                                                                                                    | r I | Popartment of I          | rban Logal               | Rodice  |            |
| Ē                        | Help Manuals                                                                                                    | 8                                                                           | List of Documents                                                                                                    |     | Ha                       | ryana                    | boules, |            |
| ٩                        | Check Application Status                                                                                                    |                                                                             | Contact Us                                                                                                    |     | User Type Citizen U      | LB                       |         |            |
| Wh                       | at's New                                                                                                    |                                                                             |                                                                                                    |     | Login Using Mobile Numbe | Email Id                 | PID     |            |
| Spec                     | cial discount for you by Haryana Government. Get                                                                                                    | 15 percent discount or                                                      | n property tax for the year 2023-24 by satisfying your                                                                                                    |     | Select Municipality      | Mobile Nun               | nber    |            |
| A on<br>to the<br>inform | e time rebate of fifteen percent shall be allowed or<br>ose property owners who clear all the property tax<br>mation on 'Property Tax Dues Payment and No Du     | n the principal amount<br>arrears for the year 20<br>ues Certificate Manage | of property tax arrears for the years 2010-11 to 2022-23<br>110-11 to 2022-23 and also self-certify their property<br>ment System Portal' by the 31st December, 2023." |     | Ser<br>Not Registere     | d OTP<br>d Yet? Click He | re      |            |
| A on<br>to all<br>Certi  | e time waiver of hundred percent of interest on the<br>I tax payers, if their arrears are paid and also self-<br>ficate Management System Portal' by the 31st De | e arrears of property ta<br>certify their property int<br>cember, 2023".    | k pending since year 2010-11 to 2022-23 shall be allowed<br>ormation on 'Property Tax Dues Payment and No Dues                                                         |     |                          |                          |         |            |

For step-by-step guide regarding registration please refer the user manual for Registration.

## 2. LOGIN

- i. Now, to login Go to <u>https://ulbhryndc.org/</u>
- ii. Enter your registered Mobile Number/email-id/PID.
- iii. An OTP will be sent on your registered Mobile Number/email-id. Enter the OTP for login.
- iv. Click on Login

## **3. VIEW AND VERIFY DETAILS**

i. After you login the properties, registered with your Mobile Number will be displayed as shown below:

|                              | Make Pa                                                                                                    | ayment/Generate NDC Se                                                                    | arch Property                                                        | My Properties            | Download NDC/Receipts | Verify Payment | My Objections | New PID Status | User Manuals | Rajiv Sehdev |
|------------------------------|----------------------------------------------------------------------------------------------------|-------------------------------------------------------------------------------------------|----------------------------------------------------------------------|--------------------------|-----------------------|----------------|---------------|----------------|--------------|--------------|
|                              |                                                                                                    |                                                                                           |                                                                      |                          |                       |                |               |                |              | हिंदी        |
| New                          | PID Applications Reverted b                                                                                      | by Department: 1                                                                          |                                                                      |                          |                       |                |               |                |              |              |
|                              |                                                                                                    | Click Here To Reply                                                                       |                                                                      |                          |                       |                |               |                |              |              |
|                              |                                                                                                    |                                                                                           |                                                                      |                          |                       |                |               |                |              |              |
| obile number 98X)            | XXX603 is linked with followin                                                                                   | ng properties                                                                             |                                                                      |                          |                       |                |               |                |              |              |
|                              |                                                                                                    |                                                                                           |                                                                      |                          |                       |                |               |                |              |              |
|                              |                                                                                                    |                                                                                           |                                                                      |                          |                       |                |               |                |              |              |
|                              | PID :                                                                                                    | Proper                                                                                    | ty Type:                                                             |                          |                       |                |               |                |              |              |
|                              | PID :<br>1FNN6JY6                                                                                                | Proper<br>Vacant                                                                          | ty Type:<br>t Plot                                                   |                          |                       |                |               |                |              |              |
| ~                            | PID :<br>1FNN6JY6<br>Owner Name:                                                                                 | Proper<br>Vacant<br>Status                                                                | ty Type:<br>t Plot                                                   |                          |                       |                |               |                |              |              |
|                              | PID :<br>1FNN6JYÓ<br>Owner Name:<br>Narayani Devi<br>Piot área:                                                  | Proper<br>Vacant<br>Status:<br>Un-Aut                                                     | ty Type:<br>t Plot<br>:<br>horized                                   |                          |                       |                |               |                |              |              |
| $\widehat{\Lambda}$          | PID :<br>1FNN6JY6<br>Owner Name:<br>Narayani Devi<br>Plot Area:<br>138.600 Sqm                                   | Proper<br>Vacant<br>Status:<br>Un-Aut<br>Addres<br># 235 1                                | ty Type:<br>t Plot<br>:<br>horized<br>ss:<br>Sector - 25 Panch       | ikula.,,,                |                       |                |               |                |              |              |
|                              | PID :<br>IFNN6JY6<br>Owner Name:<br>Narayani Devi<br>Piot Area:<br>138.600 Sqm                                   | Proper<br>Vacant<br>Status:<br>Un-Aut<br># 235 1                                          | ty Type:<br>; Plot<br>;<br>horized<br>ss:<br>Sector - 25 Panch       | kula.,,                  |                       |                |               |                |              |              |
|                              | PID :<br>1FNN6,0Y6<br>Orner Name:<br>Narayari Devi<br>Piot Area:<br>138,600 Sqm<br>DEVELOPMENT CHARGES           | Proper<br>Vacant<br>Status<br>Un-Aut<br>Addres<br># 235 13<br>GARBAGE COLLECTION          | ty Type:<br>Plot<br>horized<br>Sector - 25 Panch<br>N CHARGES        | ikula.,,,                |                       |                |               |                |              |              |
| PERTY & FIRE TAX<br>s (Rs.): | PID :<br>FIFNNSJV6<br>Orner Name:<br>Narayani Devi<br>Piot Area:<br>138.600 Sqm<br>DEVELOPMENT CHARGES<br>(RS.): | Proper<br>Vacant<br>Status<br>Un-Aut<br>Addres<br># 235 1<br>GARBAGE COLLECTION<br>(RS.): | ty Type:<br>Plot<br>horized<br>ss:<br>Sector - 25 Panch<br>N CHARGES | ikula.,,,<br>TOTAL DUES: |                       |                |               |                |              |              |

- ii. If no properties are linked with your Mobile Number, Click on **Search Property** in the menu and search for your property.
  - You can search by Name of Owner/Occupier, Mobile Number, PID etc.
  - You can also search on the map by clicking on **Search on Map**.

| ۵                                                                                                    | Property Tax Dues Payment                                       | & No Dues Certificate Mana                                | ngement System                                                   | í.                                 |
|----------------------------------------------------------------------------------------------------|-----------------------------------------------------------------|-----------------------------------------------------------|------------------------------------------------------------------|------------------------------------|
| Mak                                                                                                    | ke Payment/Generate PDC Search Property My Properties           | Download NDC/Receipts Verify Payment My Ob                | ections New PID Status User Manuals                              | Rajiv Sehdev 🔒                     |
| Search Your Property (All * fields are mand                                                                            | datory)                                                         |                                                           |                                                                  | हिंदी English                      |
| Select Municipality *                                                                                                  | Colony(Click to view colony map)                                | Property Category                                         | Search By Plot No                                                |                                    |
| AMBALA                                                                                                    | • Vivek Vihar                                                   | ▼ Select                                                  |                                                                  |                                    |
| Property Id Eight Character ID eg. 1A23AR11                                                                            | OLD Property Id                                                 | Owner / Occupier Name                                     | Mobile No                                                        |                                    |
|                                                                                                    |                                                                 |                                                           |                                                                  |                                    |
| Search Search On Map                                                                                                   |                                                                 |                                                           |                                                                  |                                    |
| Rebate of fifteen percent on the property tax for the assessme the assessment year 2023-24 by the 30th September,2023. | ent year 2023-24 shall be admissible to those assesses who sell | f-certify their property information on "property Tax Pay | ment and No Dues Certificate Management System Portal" and pay t | heir total property tax dues up to |
| In case, you could not locate your Property Id or its a subdivisi                                                      | ion of existing property, Please click here to create new prop  | perty id.                                                 |                                                                  |                                    |

- iii. Search On Map:
  - a) Select the Municipality and Colony in which you want to search the property.
  - b) Now Click on **Search on Map**. Following screen will open. The colony boundary is shown in orange colour on the satellite image.
  - c) You can search by Owner/Occupier Name, PID or Mobile Number.

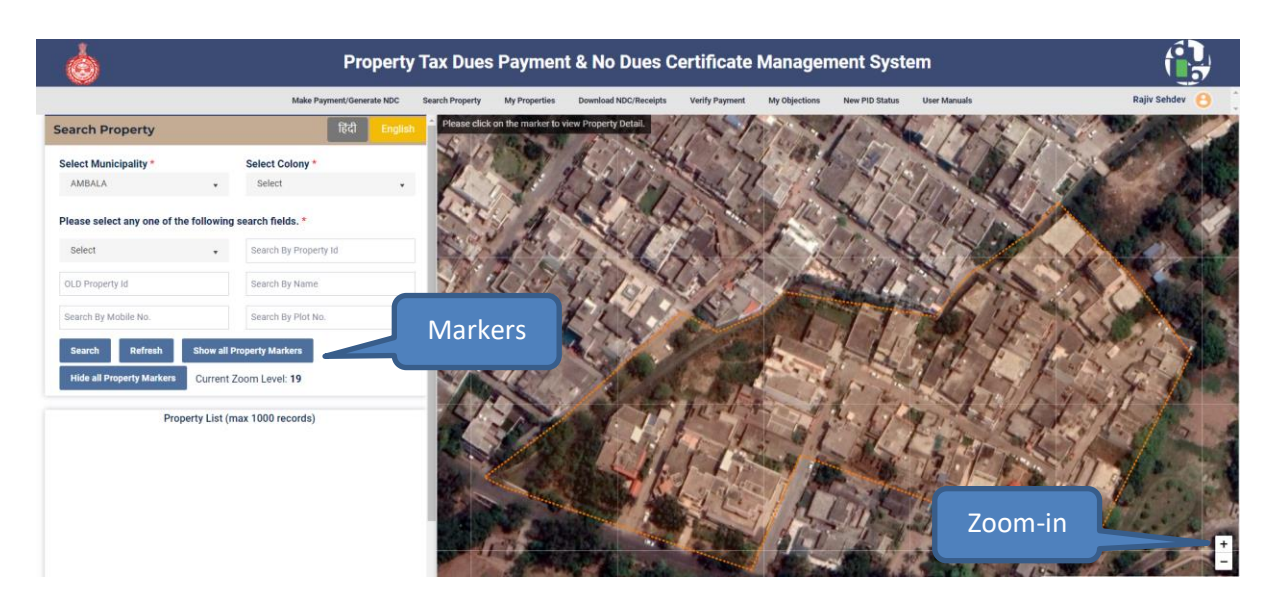

- d) If the search through above criteria does not still show your property, you can simply zoom-in (enlarge) by pressing the Zoom-in button shown above.
- e) Once the Zoom level reaches 20, click on **Show all Property Markers** button. All the properties will be shown.
- f) Now go to your property location and click on the marker. The property details will be displayed along with the property photo. After identifying your property, note down the Property ID (PID).
- iv. Now, to Verify Details, click on View Details/Self Certify button.

| ۵                                                                       | Property Tax Dues Payment & No                            | Dues Certificate Management S                       | ystem                                                                |
|-------------------------------------------------------------------------|-----------------------------------------------------------|-----------------------------------------------------|----------------------------------------------------------------------|
| Make Pa                                                                 | yment/Generate NDC Search Property My Properties Download | NDC/Receipts Verify Payment My Objections New PID 5 | Status User Manuals Rajiv Sehdev 🧧                                   |
| earch Your Property (All * fields are manda                             | tory)                                                     |                                                     | हिंदी हिंदी हत्य                                                     |
| Select Municipality *                                                   | Colony(Click to view colony map)                          | Property Category                                   | Search By Plot No                                                    |
| AMBALA .                                                                | Vivek Vihar 🗸                                             | Select                                              |                                                                      |
| Property Id Eight Character ID eg. 1A23AR11                             | OLD Property Id                                           | Owner / Occupier Name                               | Mobile No                                                            |
|                                                                         |                                                           |                                                     |                                                                      |
|                                                                         | Sea                                                       | ch Result                                           |                                                                      |
| PID: 1A17UTW2<br>209,Nandas, Vidhya Bhushan I                           | PID: 1A11<br>236A,Vivek Vihar, Medha                      | 186Q6<br>Ik Vihar, Near Sanatan Dharm Mandir, Near  | PID: 1A1PJNC0<br>145,RSDenod, Vivek Vihar, Medha Tower, Medha Tower, |
| Tower, Medha Tower, 134003<br>Property Type<br>Residential<br>Plot Area | OwnerName<br>Vidhya Bhushan Nanda                         | Jharm Mandir, 134003<br>gpe OwnerName<br>al NA      | 134003<br>Property Type OwnerName<br>Residential NA<br>Plot Area     |
| 200 DOD Salvard<br>View botality Self Carity                            | 444.990                                                   | igYard website/ Self Contify                        | 200.000 SqYard<br>View Detailu' Self Cartify                         |

v. Following screen will open that shows complete details of your property and the dues.

| ٢                                                                                                    | Property Tax Dues Payment & No D                           | ues Certificate Management Syster                                                                          | " ( <b>1</b>                                                                                                    |
|----------------------------------------------------------------------------------------------------|------------------------------------------------------------|----------------------------------------------------------------------------------------------------|----------------------------------------------------------------------------------------------------|
| Make Paym                                                                                                    | ent/Generate NDC Search Property My Properties Download ND | C/Receipts Verify Payment My Objections New PID Status                                                     | User Manuals Rajiv Sehdev                                                                                                    |
| earch Your Property (All * fields are mandato                                                                                                    | ry)                                                        |                                                                                                    | हिंदी <mark>Engl</mark> i                                                                                                    |
| Select Municipality *                                                                                                    | Colony(Click to view colony map)                           | Property Category                                                                                          | Search By Plot No                                                                                                    |
| AMBALA 🗸                                                                                                    | Vivek Vihar 🔹                                              | Select 🔹                                                                                                   |                                                                                                    |
| Property Id Eight Character ID eg. 1A23AR11                                                                                                    | OLD Property Id                                            | Owner / Occupier Name                                                                                      | Mobile No                                                                                                    |
| Search On Map                                                                                                    | Search                                                     | n Result                                                                                                   |                                                                                                    |
| PIC: A17UTW2<br>205 Mandas, Vidhya Bhushan Nar<br>206 Medha Tower, 134003<br>Premeriy Tipin<br>Pick Anna<br>200.000 SqVrdt<br>Were baskid: fairf Certify | nda,Vivek Vihar, Medha<br>exemblame<br>Sihya Bhushan Nanda | 996<br>Vihar, Kers Sanatan Dharm Mandir, Near<br>Imm Mandir, 13403.<br>MA<br>MA<br>Ard<br>Aird Saft Coenty | PID: 1A1FJNC0<br>145,RSDenod, Vivek Vihar, Medha Tower, Medha Tower,<br>190perly Type OwnerName<br>Popertor Type OwnerName<br>200,000 SqVard<br>Vew Detablir Self Cvertfy |

- vi. The property/dues details are divided in following four different sections:
  - a. Property Details
  - b. Mobile Details
  - c. Owner Details
  - d. Dues Details (includes status of property as Authorised/Unauthorised)

The verification for each section is to be done one-by-one as described below:

## **3.1.Property Details Correction**

- i. Check the details. In case the details are OK, Select **Yes** in front of **Property Details is Correct?**
- ii. In case details are not correct, select No in front of Property Details is Correct?
- iii. Now, on selecting No, an **Update Details** button will appear as shown below. Click on this button.

| Property Categoory: Residential<br>Plot No. / House No: 72C15U274 |                                    | <b>perty Type:</b> House<br><b>dress:</b> 236A,Vivek Vihar, Near Sanatan Dharm Mandir, Near :<br>003 | Sanatan Dharm Mandir, | Property SubType:<br>Colony Name: Vivek Vihar<br>Plot Size: 444.990 SqYard |           |
|-------------------------------------------------------------------|------------------------------------|----------------------------------------------------------------------------------------------------|-----------------------|----------------------------------------------------------------------------|-----------|
| SR.NO                                                             | FLOOR                              | USAGE                                                                                                | COVERED AREA          |                                                                            | REBATE    |
| 1                                                                 | 1F                                 | Self Occupied                                                                                        | 0.00 Sq.Ft            |                                                                            | No Rebate |
| -<br>Property Details and Propert                                 | ty Images is Correct? * O Yes ® No | Self Occupied<br>Update Details                                                                      | 0.00 Sq.Ft            |                                                                            | No Rebate |

iv. Now, in the new page that opens, enter the correct details as shown below and click on **Save Draft**.

| pdate Property Detail(s)                                                                                                    |                                                                           |                                                                               |                                                                      |                                      |                              |                                          |                                                                                                    |                                        |                   |
|----------------------------------------------------------------------------------------------------|---------------------------------------------------------------------------|-------------------------------------------------------------------------------|----------------------------------------------------------------------|--------------------------------------|------------------------------|------------------------------------------|----------------------------------------------------------------------------------------------------|----------------------------------------|-------------------|
|                                                                                                    |                                                                           |                                                                               |                                                                      |                                      |                              |                                          |                                                                                                    |                                        |                   |
| operty Category *                                                                                                    | Prop                                                                      | erty Type *                                                                   | Property                                                             | / Sub Type *                         |                              | Plot Area                                |                                                                                                    | Unit *                                 |                   |
| Residential                                                                                                    | o H                                                                       | ouse                                                                          | Indep                                                                | endent House                         | ٥                            | 400                                      |                                                                                                    | SqYard                                 |                   |
| t/House/Unit No *                                                                                                    | Stree                                                                     | et No./ Name                                                                  | Colony/S                                                             | Sector                               |                              | Landmark                                 |                                                                                                    | Pincode *                              |                   |
| 2                                                                                                    |                                                                           |                                                                               | Vivek V                                                              | fihar                                |                              | Communi                                  | ty Centre                                                                                                    | 133001                                 |                   |
| Update Floor Detail(s)                                                                                                    |                                                                           |                                                                               |                                                                      |                                      |                              |                                          |                                                                                                    |                                        |                   |
|                                                                                                    | ter filme detaile below                                                   | and all de an add film a Detter (D.                                           | To Delate a Flace, allala                                            |                                      | - fine details and fills     | -                                        |                                                                                                    |                                        |                   |
| nstructions: (i) To add Floor, en                                                                                                    | ter Floor details below                                                   | and cluck on add Floor Button (iii)                                           | To Delete a Floor, click o                                           | on delete button in tr               | ie floor details grid (iiii) | For correction                           | n in floor details , delete the floor and                                                                                                    | I then add correct details using Add F | toor option       |
| Select                                                                                                    | Covered Are                                                               | a (sq.reet)                                                                   | No Rebate                                                            |                                      | Select                       | 6                                        | Add Floor                                                                                                    |                                        |                   |
|                                                                                                    |                                                                           |                                                                               |                                                                      |                                      |                              |                                          |                                                                                                    |                                        |                   |
| FLOOR<br>(मंजिल)                                                                                                    | COVERE<br>(SQ.FEE<br>(कवर कि                                              | :D AREA<br>T)<br>ग्या गया क्षेत्र (वर्ग फुट))                                 |                                                                      |                                      | REBATE<br>(छूट)              |                                          | OCCUPANCY TYPE<br>(अधिभोग प्रकार)                                                                                                    |                                        | ACTION<br>(কার্য) |
| 1F                                                                                                    | o                                                                         |                                                                               |                                                                      |                                      | No Rebate                    |                                          | Self Occupied                                                                                                    |                                        | Delete            |
| Ground Floor                                                                                                    | 0                                                                         |                                                                               |                                                                      |                                      | No Rebate                    |                                          | Self Occupied                                                                                                    |                                        | Delete            |
|                                                                                                    |                                                                           |                                                                               |                                                                      |                                      |                              |                                          |                                                                                                    |                                        |                   |
|                                                                                                    |                                                                           |                                                                               |                                                                      |                                      |                              |                                          |                                                                                                    |                                        |                   |
| you want to update Property Ima                                                                                                    | age?* Yes • No<br>d to your objection                                     |                                                                               |                                                                      |                                      |                              |                                          |                                                                                                    |                                        |                   |
| you want to update Property Im<br>Ipload Documents related                                                                                                    | age? * ) Yes 🔹 No<br>d to your objection                                  | ,                                                                             |                                                                      |                                      |                              |                                          |                                                                                                    |                                        |                   |
| vou want to update Property Im.<br>pload Documents related<br>Sr.No Document                                                                                                    | age?* ) Yes 🔹 No                                                          | Document Type                                                                 |                                                                      |                                      |                              | F                                        | ile (jpeg/jpg/pdf/png - 2MB)                                                                                                    | _                                      | View F            |
| ou want to update Property Im.<br>pload Documents related<br>Sr.No Decument<br>1 For Correction of                                                                                                    | age?* Yes No                                                              | Document Type                                                                 |                                                                      | eed                                  |                              | E E                                      | Re (jpegjipgbottjong - 2MB)<br>Drosse File                                                                                                    | pdf                                    | View F            |
| rou want to update Property Imi<br>pload Documents related<br>Sr.No Document<br>1 For Correction of<br>2 For Correction of                                                                                                    | age? * Ves No d to your objection of Area of Address                      | Decument Type Transfer deed/Relinc Copy of Electricity/V                      | quishment deed.Release d<br>Vater Bill                               | eed                                  |                              | Fi<br>D C                                | ile (jpeg/jpg/pdf/jpng - 2MB)<br>Dhoose File<br>Dhoose File<br>11278 pdf                                                                               | pdf                                    | View F            |
| Sr.No     Document       1     For Correction of 2       3     5                                                                                                    | age? * Yes No d to your objection of Area of Address                      | Decument Type Transfer deed/Relinc Copy of Electricity/W                      | quishment deed.Release d<br>Vaeer Bill                               | eed<br>For Correction of Cate        | goryFloor Details            | Fi<br>C<br>C                             | <b>Re (jpeg)pg(pdf)png - 2MB)</b><br>Choose File<br>New Doc 10-3023 15 59<br>Choose File<br>11278 pdf                                                  | pdf                                    | View F            |
| Sr.No     Document       1     For Correction of<br>For Correction of<br>Correction of<br>Core | age? * Yes No d to your objection of Area of Address ty image             | Decument Type Transfer deed/Relinc Copy of Electricity/W                      | quishment descRelease d<br>Vater Bill                                | eed                                  | gory/Floor Details           | 14<br>2)<br>0<br>2)<br>0<br>2)           | Re (jpeg/jpg/pdf/png - 2MB)<br>Zhoose File<br>New Doc 10-3023 15 59<br>Zhoose File<br>11278.pdf<br>Zhoose File<br>Document 550 (11 pdf                 | pdf                                    | View F            |
| Sr.No     Document       1     For Correction of       2     For Correction of       3     J       3.A     Upload propert       3.B     Upload course                                                                                                    | age? * Yes No d to your objection of Area of Address ty image ent         | Document Type Transfer deed/Relinc Copy of Electricity/V Transfer deed/Relinc | uishment deedRelease d<br>Vater Bill<br>I<br>Juishment deedRelease d | eed<br>For Correction of Cate        | gory/Floor Details           | 19 0 0 0 0 0 0 0 0 0 0 0 0 0 0 0 0 0 0 0 | Re (jpeg/jpgbotf/png - 2M8)<br>Thoose File New Doc 10-3023 15.59<br>Choose File 11278 pdf<br>Choose File Document 550 (1).pdf<br>Choose File 11278.pdf | pdf                                    | View F            |
| you want to update Property Im.                                                                                                    | age? * Yes No d to your objection of Area of Address ev image ent         |                                                                               | juishment descRelease d<br>Vater Bill<br>Juishment descRelease d     | eed<br>For Correction of Cate        | goryFloor Details            |                                          | Re (jpeg/jpg/pdf/png - 2M8)<br>Zhoose File<br>New Doc 10-3.023 15 59<br>Zhoose File<br>11278.pdf<br>Zhoose File<br>11278.pdf<br>11278.pdf              | pdf                                    | View F            |
| you want to update Property Im.  pload Documents related  Sr.No Document  For Correction of For Correction of For Correction of Comparison  A Upload propert B English of fed Please update the size of the groot                                                                                                    | age? * Yes No d to your objection of Area of Area up yimage ent 0000000   |                                                                               | zuishment deedRelesse d<br>Vatar Bill<br>Juishment deedRelesse d     | eed<br>For Correction of Cate<br>eed | goryFloor Details            | 11 0 0 0 0 0 0 0 0 0 0 0 0 0 0 0 0 0 0   | Re (jpeg/jpg/pdf/png - 2MB)<br>Decome File<br>New Doc 10-3. 023 15.59<br>Decome File<br>11278.pdf<br>Decome File<br>11278.pdf                          | pdf                                    | View Fi           |
| Sr.No     Documents       1     For Correction of       2     For Correction of       3     J       3.A     Upload document       3.B     Upload document       There Remarks *     English of feft       Please update the size of the gross                                                                                                    | age? * Yes No d to your objection of Area of Area of Address ty image ent |                                                                               | juishment desdRelease d                                              | eed<br>For Correction of Cate<br>eed | goryFloor Details            |                                          | Re (jpey/jpg/pdf/png - 2MB)<br>Decome File New Doc 10-3. 023 15.59<br>Choose File 11278.pdf<br>Document 550 (1) pdf<br>Document 550 (1) pdf            | pdf                                    | View F            |

Now, the system will redirect to the View Details page. Here, the details available in record and the correction data entered by citizen will be shown side-by-side. Check the screenshot given below:

| eerty SubType: Inde<br>No. / House No: 52<br>a Unit: SqYard | ependent House<br>2 | Property Type: House<br>Colony Name: Vivek Vihar<br>Plot Size: 44.990<br>Address: 236A.Vivek Vihar, Near<br>Sanatan Dharm Mandir, 134003 | Sanatan Dharm Mandir, Near | Undation Re<br>Property Cat<br>Property Sub<br>Plot Size: 40<br>Address: Plo<br>CentrePincod | auested by Applicant<br>egeory: Residential<br>Type Independent House<br>0.000<br>t No. / House No 52 ; Landmark : Cor<br>e : 133001 | Property type House<br>Colony Name Vivek Vihar<br>Area Unit SqYard<br>mmunity |           |  |
|-------------------------------------------------------------|---------------------|----------------------------------------------------------------------------------------------------|----------------------------|----------------------------------------------------------------------------------------------|----------------------------------------------------------------------------------------------------|-------------------------------------------------------------------------------|-----------|--|
| LOOR                                                        | USAGE               | COVERED AREA (SQ. FEET)                                                                                                    | REBATE                     | FLOOR                                                                                        | USAGE                                                                                                    | COVERED AREA (SQ. FEET)                                                       | REBATE    |  |
|                                                             | Self Occupied       | 0.00                                                                                                    | No Rebate                  | 1F Self Occupied                                                                             |                                                                                                    | 0.0                                                                           | No Rebate |  |
| round Floor                                                 | Self Occupied       | 0.00                                                                                                    | No Rebate                  | Ground Flo                                                                                   | or Self Occupied                                                                                                    | 0.0                                                                           | No Rebate |  |
|                                                             |                     |                                                                                                    |                            | SR.NO                                                                                        | DOCUMENT<br>For Correction of Area                                                                                                   | DOCUMENT TYPE<br>Transfer deed/Relinquishment deed/release deed               | VIEW File |  |
|                                                             |                     |                                                                                                    |                            | 2                                                                                            | For Correction of Address                                                                                                    | Copy of Electricity/Water Bill                                                | View File |  |
|                                                             |                     |                                                                                                    |                            | 3                                                                                            |                                                                                                    | For Correction of Category/Floor Details                                      |           |  |
|                                                             |                     |                                                                                                    |                            | 3.A                                                                                          | Upload property image                                                                                                    |                                                                               | View Fib  |  |
|                                                             |                     |                                                                                                    |                            | 3.B                                                                                          | Upload document                                                                                                    | Transfer deed/Relinquishment deed/release deed                                | View Fib  |  |

### **3.2.Mobile Number Correction:**

- i. To update mobile Number, click on **No** in front of **Mobile Number is Correct**?
- ii. Now click on **Update Details** button. Following page will open.

| Update Mobile Number                                                                                                    |                                                                                                    |
|----------------------------------------------------------------------------------------------------|----------------------------------------------------------------------------------------------------|
| OPTION 1<br>OPPP-id (Family ID) based Updation (Mobile Number Registered with PPP will be instantly updated)<br>(The mobile number will be auto updated in case owner name in Department record on the NDC portal and Parivar Pehchan Patra<br>match) | OPTION 2<br>O Update through objection submitted to Municipality (Updation will be done after scrutiny by Municipality) |
|                                                                                                    |                                                                                                    |
|                                                                                                    |                                                                                                    |
|                                                                                                    |                                                                                                    |
|                                                                                                    |                                                                                                    |

- iii. Here you have two options:
  - <u>Option 1</u>: PPP-id (Family ID) based Updation (Mobile Number Registered with PPP will be instantly updated) Or
  - **Option 2:** Update through objection submitted to Municipality (Updation will be done after scrutiny by Municipality)

# 3.2.1. Option1 : The mobile number registered with Family Id (Parivar Pehchan Patra) will be updated instantly:

Step 1 : Enter Family Id. Click on Proceed

| PTION 1                                                                                                    | OPTION 2                                                                                                    |
|----------------------------------------------------------------------------------------------------|----------------------------------------------------------------------------------------------------|
| PPP-id (Family ID) based Updation (Mobile Number Registered with PPP will be instantly updated)                                    | O Update through objection submitted to Municipality (Updation will be done after scrutiny by Municipality) |
| he mobile number will be auto updated in case owner name in Department record on the NDC portal and Parivar Pehchan Patra<br>atch) |                                                                                                    |
| TP Sent to your registered mobile No. ******6277. It is Valid for 10 min                                                           |                                                                                                    |
| ep 1: Enter Family ID *                                                                                                    |                                                                                                    |
| 8WTH6827 Proceed                                                                                                    |                                                                                                    |

#### Step 2 : Now select the family member and click on Send OTP

| Update Mobile Number                                                                                                    |                                                                                                    |
|----------------------------------------------------------------------------------------------------|----------------------------------------------------------------------------------------------------|
| OPTION 1<br>PPP-Id (Family ID) based Updation (Mobile Number Registered with PPP will be instantly updated)<br>(The mobile number will be auto updated in case owner name in Department record on the NDC portal and Parlvar Pehchan Patra<br>match) | OPTION 2<br>OUpdate through objection submitted to Municipality (Updation will be done after scrutiny by Municipality) |
| OTP Sent to your registered mobile No. *****6277. It is Valid for 10 min                                                                                                    |                                                                                                    |
| Step 1: Enter Pamily ID *<br>8WTH6827                                                                                                    |                                                                                                    |
| Step 2: Select Member Name                                                                                                    |                                                                                                    |
| ASHISH GARG                                                                                                    |                                                                                                    |

Step 3: Now Enter the OTP received on the mobile number registered with Parivar Pehchan Patra and click on **Submit**.

| OPTION 1                                                                                                    | OPTION 2                                                                                                    |
|----------------------------------------------------------------------------------------------------|----------------------------------------------------------------------------------------------------|
| PPP-id (Family ID) based Updation (Mobile Number Registered with PPP will be instantly updated)                                       | $\odot$ Update through objection submitted to Municipality (Updation will be done after scrutiny by Municipality) |
| (The mobile number will be auto updated in case owner name in Department record on the NDC portal and Parivar Pehchan Patra<br>match) |                                                                                                    |
| OTP Sent to your registered mobile No. *****6277. It is Valid for 10 min                                                              |                                                                                                    |
| Step 1: Enter Family ID *                                                                                                    |                                                                                                    |
| 8WTH6827                                                                                                    |                                                                                                    |
| Step 2: Select Member Name                                                                                                    |                                                                                                    |
| ASHISH GARG • Send OTP                                                                                                    |                                                                                                    |
| Step 3: Enter OTP received on PPP registered Mobile Number                                                                            |                                                                                                    |
| Enter OTP Submit                                                                                                    |                                                                                                    |

In case the Owner name in Department record and PPP matches, the mobile number will be instantly updated.

# 3.2.2. Option 2: Update through objection submitted to Municipality (Updation will be done after scrutiny by Municipality)

- i. Enter the correct Mobile Number
- ii. Attach Identification proof
- iii. Enter Remarks and click on **Save Draft** button

| date Mobile Number                                                                                                    |                                                                                                    |                                                                    |              |                                                                                                    |
|----------------------------------------------------------------------------------------------------|----------------------------------------------------------------------------------------------------|--------------------------------------------------------------------|--------------|----------------------------------------------------------------------------------------------------|
| DPTION 1<br>DPP-Id (Family ID) based Updation (Mobile Number Registered with PPP will be instantly updated)<br>The mobile number will be auto updated in case owner name in Department record on the NDC portal and Parivar Pehchan Patra<br>match) | OPTION 2<br>* Update through objection sub<br>Mobile No.(10-Oligits) *<br>9890261881<br>View Relevant Identification Proof *<br>No Previous File Uploaded<br>Enter Remarks * | mitted to Municipality (Updata<br>Identification Proof *<br>Select | on will be d | one after soutiny by Municipality)<br>Please Upload identification Proof +<br>Choose Piles No file chosen |
|                                                                                                    |                                                                                                    |                                                                    |              | Save Draft Cancel                                                                                         |

iv. Now, the system will redirect to the View Details page. Here, the details available in record and the correction data entered by citizen will be shown side-by-side. Check the screenshot given below:

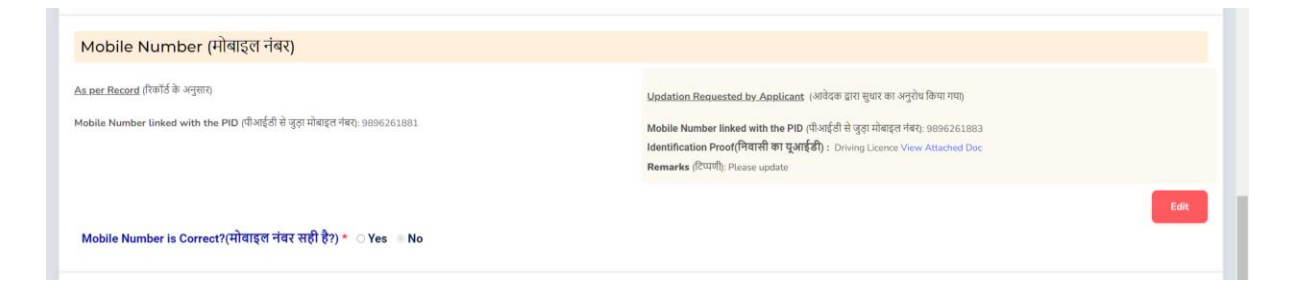

## **3.3.Owner Name correction:**

i. If owner name is to be corrected or owner name is not shown in the record then click on **No** in front of **Owner Details is correct** and click on **Update Details** button:

| Owner Details (         | मालिक का विवरण)                      |                 |                      |                                          |                              |
|-------------------------|--------------------------------------|-----------------|----------------------|------------------------------------------|------------------------------|
| SR.NO<br>(রুমাক)        | OWNER NAME<br>(মার্চিক কা নাম)       | GENDER<br>(ਇੱਥ) | RELATION<br>(रিখ্যা) | FATHER/HUSBAND NAME<br>(पिला/पति का नाम) | MOBILE NO<br>(मोबाइन संख्या) |
| Owner Details is Correc | :t? (मालिक का विवरण सही है?) * 🛛 Yes | • No            | Update Details       |                                          |                              |

### ii. Following screen will open:

| mership Type *(मलिकी किसम )                |                                       |                                            | Please tick the reason to update the or                            | mer details.                                                            |            |
|--------------------------------------------|---------------------------------------|--------------------------------------------|--------------------------------------------------------------------|-------------------------------------------------------------------------|------------|
| Select                                     |                                       |                                            | O Death Case O Non Death Case                                      |                                                                         |            |
| wner Details                               |                                       |                                            |                                                                    |                                                                         |            |
|                                            |                                       |                                            |                                                                    |                                                                         |            |
| tructions: (i) To add Owner, enter owner d | details below and click on Add Owner  | Button (ij) To Delete an Owner, click on o | delete button in the owner details grid (iii) For correction in Ov | mer details, delete the Owner and then add correct details using Add Ow | mer option |
| nder<br>(ग्) *                             | Name of the Owner<br>(मालिक का नाम) * | Relation Type<br>(संबंध प्रकार) *          | Father/Husband Name<br>(अभिभावक का नाम) *                          | Mobile No.(10-Digits)<br>(मोबाइल नं (10-अंक)) *                         |            |
| lect ~                                     |                                       | Select                                     | ~                                                                  | Add Own                                                                 | ner        |
| OWNER NAME                                 | GENDER                                | RELATION                                   | FATHER/HUSBAND NAME                                                | MOBILE NO                                                               | REMOVE     |
| NA                                         |                                       |                                            |                                                                    |                                                                         | Delete     |
|                                            |                                       |                                            |                                                                    |                                                                         |            |
|                                            |                                       |                                            |                                                                    |                                                                         |            |
| r Demarks *                                |                                       |                                            |                                                                    |                                                                         |            |

### iii. Enter the owner details as shown below and click on Save Draft

| wnersn          | ip Type *(मलिकी किसम )                                                   |                                                                                |                                                       |                      | Please tick the reason to update the o        | wner details.                                   |                                          |           |
|-----------------|--------------------------------------------------------------------------|--------------------------------------------------------------------------------|-------------------------------------------------------|----------------------|-----------------------------------------------|-------------------------------------------------|------------------------------------------|-----------|
| Indivi          | duəl                                                                     |                                                                                |                                                       | •                    | O Death Case 💿 Non Death Case                 | D                                               |                                          |           |
| wne             | er Details                                                               |                                                                                |                                                       |                      |                                               |                                                 |                                          |           |
| structio        | ons: (i) To add Owner, enter owner det                                   | tails below and click on Add Owner Bu                                          | rtton <u>(ij) To Delete an Owner</u> , click on de    | lete button in the   | owner details grid (iii) For correction in Ow | ner details, delete the Owner and then          | add correct details using Add Owner opti | on        |
| inder<br>शॅग) * |                                                                          | Name of the Owner<br>(मालिक का नाम) *                                          | Relation Type<br>(संबंध प्रकार) *                     |                      | Father/Husband Name<br>(अभिभावक का नाम) *     | Mobile No.(10-Digits)<br>(मोवाइल नं (10-अंक)) * |                                          |           |
| elect           | ~                                                                        |                                                                                | Select                                                | ~                    |                                               |                                                 | Add Owner                                |           |
| OWNE            | ER NAME                                                                  | GENDER                                                                         | RELATION                                              | FAT                  | HER/HUSBAND NAME                              |                                                 | MOBILE NO                                | REMOVE    |
| Nidhi           |                                                                          | Female                                                                         | Father                                                | Sum                  | esh                                           |                                                 | 9814254582                               | Delete    |
|                 |                                                                          |                                                                                |                                                       |                      |                                               |                                                 |                                          |           |
| No.             | Document                                                                 |                                                                                |                                                       |                      |                                               |                                                 | File                                     | View File |
|                 | Sale deed/conveyance deed, Transf<br>regarding court decree no court cas | fer deed/Relinquishment deed/releas<br>se is pending in any court), chain of o | e deed/Jamabandi/Farad, Allotment lette<br>wnership * | er, re-allotment let | er from any Govt. or semi Govt. Dept., Cou    | rt decree (An affidavit or declaration          | Choose File Sample 1.pdf                 |           |
|                 | Chain of Ownership *                                                     |                                                                                |                                                       |                      |                                               |                                                 | Choose File Sample 2.pdf                 |           |
|                 | Identity Proof of Applicant *                                            |                                                                                |                                                       |                      |                                               |                                                 | Choose File Sample 3.pdf                 |           |
|                 | Property tax receipt upto date (no d                                     | dues regarding property tax in respect                                         | of unit in question) *                                |                      |                                               |                                                 | Choose File Sample 4.pdf                 |           |
| er Rem          | arks *                                                                   |                                                                                |                                                       |                      |                                               |                                                 |                                          |           |
| ease u          | pdate owner details                                                      |                                                                                |                                                       |                      |                                               |                                                 |                                          |           |
|                 |                                                                          |                                                                                |                                                       |                      |                                               |                                                 |                                          |           |

Now, the system will redirect to the View Details page. Here, the details available in record and the correction data entered by citizen will be shown side-by-side. Check the screenshot given below:

| s per Reco | erd (रिकॉर्ड के अनुसार)      |                  |                      |                                          |                            | Updation                                                                                                    | Requested by Applicant -          | (आवेदक द्वारा सुध | धर का अनुरोध किया     | गया) <u>Non Death Case - DT. 09/04</u>   | /2023 20:0      | 1:38                       |
|------------|------------------------------|------------------|----------------------|------------------------------------------|----------------------------|----------------------------------------------------------------------------------------------------|-----------------------------------|-------------------|-----------------------|------------------------------------------|-----------------|----------------------------|
| wnerShip   | Type (स्वामित्व प्रकार):     |                  |                      |                                          |                            | OwnerSh                                                                                                    | ip Type (स्वामित्व प्रकार): Indiv | vidual            |                       |                                          |                 |                            |
| SR.NO      | OWNER NAME<br>(মাজিক কা নাম) | GENDER<br>(सिंग) | RELATION<br>(रিখ্যা) | FATHER/HUSBAND NAME<br>(पिता/पति का गाम) | MOBILE NO<br>(मोवाइल मंबर) | SR.NO                                                                                                    | OWNER NAME<br>(मासिक का नाम)      | gender<br>(सिंग)  | RELATION<br>(रिपता)   | FATHER/HUSBAND NAME<br>(पिता/पति का नाम) | MOBIL<br>(मोबाइ | ENO<br>त गंबर)             |
| 1          | NA                           |                  |                      |                                          |                            | 1                                                                                                    | Nidhi                             | Female            | Father                | Sumesh                                   | 98142           | 54582                      |
|            |                              |                  |                      |                                          |                            |                                                                                                    | DOCUMENT<br>(दस्तावेल)            |                   |                       |                                          |                 | VIEW FILE<br>(फ़ाइल देखें) |
|            |                              |                  |                      |                                          |                            | 1 Sale deed/conveyance deed, Transfer deed/Relinquishment deed/release deed/Jamabandl/Farad, Allotment<br>letter, re-allotment letter from any Gort. or semi Gort. Dept, Coart decree (An affidavit or declaration regarding<br>court decree no court case is pending in any court, chain of ownership * |                                   |                   |                       |                                          | View File       |                            |
|            |                              |                  |                      |                                          |                            | 2                                                                                                    | Chain of Ownership *              |                   |                       |                                          |                 | View File                  |
|            |                              |                  |                      |                                          |                            | 3                                                                                                    | Identity Proof of Applicant *     |                   |                       |                                          |                 | View File                  |
|            |                              |                  |                      |                                          |                            | 4                                                                                                    | Property tax receipt upto date    | e (no dues regard | ing property tax in r | espect of unit in question) *            |                 | View File                  |
|            |                              |                  |                      |                                          |                            | Remarks                                                                                                    | टिप्पणी): Please update own       | er details        |                       |                                          |                 |                            |
|            |                              |                  |                      |                                          |                            |                                                                                                    |                                   |                   |                       |                                          |                 | Edit                       |
|            |                              |                  |                      |                                          |                            |                                                                                                    |                                   |                   |                       |                                          |                 | Earc                       |

## **3.4.Dues Correction:**

There are three types of dues shown:

- a. Property Tax and Fire tax dues
- b. Development Charges
- c. Garbage Collection dues (Garbage collection charges are available only for a few municipalities)

| perty & Fire Tax Dues (संपत्ति )                                                                                                    | और अग्नि कर बकाया)                                                                       |                                                                            |                                                                   |                                            |                              |                                         |                            |
|----------------------------------------------------------------------------------------------------|------------------------------------------------------------------------------------------|----------------------------------------------------------------------------|-------------------------------------------------------------------|--------------------------------------------|------------------------------|-----------------------------------------|----------------------------|
| ROPERTY TAX DEMAND<br>गंपत्ति कर की मांग)                                                                                                    | PROPERTY TAX ARREAR<br>(संपत्ति कर बकाया)                                                |                                                                            | PROPERTY TAX INTEREST ON ARREAR<br>(इरियर घर संपत्ति कर का ब्याज) | FIRE T.<br>(अग्नि व                        | E TAX ARREAR<br>डे कर बकामा) | FIRE TAX DEMAND<br>(फापर टेक्स की मांग) | (কৃল (ए))                  |
| 0.00                                                                                                    | 327.75                                                                                   |                                                                            | 109.00                                                            | 0                                          |                              | 0                                       | 506.75                     |
|                                                                                                    |                                                                                          |                                                                            |                                                                   |                                            |                              |                                         |                            |
| elopment Charges & Authori<br>horized Status(अधिकृत स्थिति)                                                                                     | zed Status(বিকাম যুল্ক और अधिकृत<br>: <b>Un-Authorized</b>                               | स्थिति)                                                                    |                                                                   |                                            |                              |                                         |                            |
| relopment Charges & Authori<br>horized Status(अधिकृत स्थिति)<br>IVELOPMENT CHARGES DEMAND<br>बेसल जुल्क की मांग)                                | zed Status(विकास शुल्क और अधिकृर<br>: Un-Authorized                                      | स्थिति)<br>DEVELOPMENT CHA<br>(विकास मुराष बकाया)                          | MOLES ARREAR                                                      | DEVELOPMENT CH<br>(विकास बुरुष क्वाज)      | CHARGES INTEREST             |                                         | тотац (8)<br>(97-я (Ф))    |
| velopment Charges & Authori<br>thorized Status(अधिकृत स्थिति)<br>vulopment charges planta<br>ছাল বুল্ল কী মাণ)                                  | zod Status विकास शुल्क और अधिकृर<br>: Un-Authorized                                      | स्थिति)<br>DEVELOPMENT CHA<br>(विकास मुल्क बकाया)<br>0                     | Anders Arrean<br>)                                                | DEVELOPMENT CH<br>(विकास बुरुष ज्यान)<br>0 | CHARGES INTEREST             |                                         | τοταί (Β)<br>(φπ (đ))<br>Ο |
| velopment Charges & Authori<br>thorized Status(अपिएल स्थिति)<br>vrtioneter onages betwato<br>evelopment Charges & Au<br>bage Collection Charges | zed Status(বিজয়ে যুক্তে और अधिकृर<br>: Un-Authorized<br>thorized Status is Correct? (বি | स्थिति)<br>अर्थरा.०२असभा राज्य<br>(तिवात कुक बवावा)<br>०<br>कास युल्क और अ | MRCES AMERAR<br>)<br>अधिकृत स्थिति सही है?) * ं Yes ं No          | речелормент сно<br>(विकास सुरक आज)<br>0    | chardees interest<br>19      |                                         | тоти(8)<br>(фт (фт))<br>О  |

- i. For updation in Property Tax dues, click on **No** against **Property Tax and Fire Tax Dues are Correct>**
- ii. Now click on **Update Details** button

| OutStanding Dues Detail                                                                                               | s (बकाया राशि का विव                                         | रण)                                         |                                                            |                        |                                     |                                         |                         |
|----------------------------------------------------------------------------------------------------|--------------------------------------------------------------|---------------------------------------------|------------------------------------------------------------|------------------------|-------------------------------------|-----------------------------------------|-------------------------|
| Property & Fire Tax Dues (संपत्ति और अड़ि                                                                             | । कर बकाया)                                                  |                                             |                                                            |                        |                                     |                                         |                         |
| PROPERTY TAX DEMAND<br>(संघत्ति कर की मांग)                                                                           | PROPERTY TAX ARREAR<br>(संपत्ति कर बकाया)                    | 089<br>एरिए                                 | PERTY TAX INTEREST ON ARREAR<br>यर चर संपत्ति कर का क्याज) |                        | FIRE TAX ARREAR<br>(अग्नि कर बकाया) | FIRE TAX DEMAND<br>(फायर टेक्स की मांग) | (A) LATOT<br>((罗可夏)     |
| 70.00                                                                                                    | 327.75                                                       | 109                                         | 0.00                                                       |                        | 0                                   | 0                                       | 506.75                  |
| Property & Fire Tax is Correct?(বাঁ<br>Development Charges & Authorized Sta<br>Authorized Status/अधिकृत स्थिति: Un-Au | रत्ति और अग्नि कर सही है?) *<br>tus(विकास मुल्क और अधिकृत नि | r OYes ⊛No<br>Reafa)                        | Update Details                                             |                        |                                     |                                         |                         |
| DEVELOPMENT CHARGES DEMAND<br>(चिकास जुराष्ठ की मांग)                                                                 |                                                              | DEVELOPMENT CHARGES<br>(বিকাম মুক্ষে ৰকাথা) | : ARREAR                                                   | DEVELOPM<br>(विकास मुल | tent charges interest<br>क काल)     |                                         | TOTAL (B)<br>(कुल (वी)) |
| 0                                                                                                    |                                                              | 0                                           |                                                            | 0                      |                                     |                                         | 0                       |
| Development Charges & Authorize                                                                                       | ed Status is Correct? (विक                                   | गस शुल्क और अधिवृ                           | रूत स्थिति सही है?) * ं Yes ं No                           |                        |                                     | TOTAL ICI                               |                         |
| sully waste utmanu<br>(ठोस अपशिष्ट की मांग)                                                                           |                                                              |                                             | 502.12 WASTE ANKEAN<br>(ठोस अपश्चिष्ट वकाया)               |                        |                                     | (কুন (ঠা))                              |                         |
| 000.00                                                                                                    |                                                              |                                             | 1200.00                                                    |                        |                                     | 1000.00                                 |                         |

iii. Following screen will open. Citizen can request for two types of corrections:

| Make Payment Search Property My Properties                                                                                                    | Download NDC/Receipts Verify Payment My Object | tions New PID Status              | U                |
|----------------------------------------------------------------------------------------------------|------------------------------------------------|-----------------------------------|------------------|
| date Property Tax Dues                                                                                                    |                                                |                                   |                  |
| Select if, Applicable Property-Tax /Fire-Tax Charges displayed on the portal are incorrect Enter Applicable Fire tax Enter Applicable Fire tax | Select if, Property-Tax/Fire-T                 | ax already paid is not updated in | he record        |
| 100 10                                                                                                    | 50                                             | Choose Files Sample 3.pdf         | No File Uploaded |
| Upload Document *                                                                                                    | Enter Fire Tax Already Paid in Rs.             | Please Upload Receipt *           | View Receipt     |
| Choose Files Sample 2 pdf                                                                                                    | 5                                              | Choose Files Sample 4.pdf         | No File Uploaded |
|                                                                                                    |                                                |                                   |                  |
| Remarks •                                                                                                    |                                                |                                   |                  |

- In case the applicable Property / Fire tax charges are wrongly shown: Select if the applicable property tax/Fire tax charges displayed on the portal are incorrect.
- In case property / Fire tax payment is partly or fully made but not reflected on the portal : Select if, Property Tax/Fire tax already paid is not updated in the record.

Please note that citizen can submit correction for both simultaneously.

- iv. Now enter the correct figures according to you and click on **Save Draft** button.
- v. Now, the system will redirect to the View Details page. Here, the details available in record and the correction data entered by citizen will be shown side-by-side. Check the screenshot given below:

| Per Record (रिक        | ार्ड के अनुसार)                                                                                           | n ar ( ana i an j                  |                    |                                      |                             | Property & Fire Tax Dues (संपत्ति और आंग्न कर बंकाया)<br><u>Updation Requested by Applicant- DT</u> (आवेदक द्वारा सुधार का अनुरोध किया गया) <u>09/04/2023 20:30:09</u> |                            |                           |  |
|------------------------|----------------------------------------------------------------------------------------------------|------------------------------------|--------------------|--------------------------------------|-----------------------------|----------------------------------------------------------------------------------------------------|----------------------------|---------------------------|--|
| PROPERTY TAX<br>DEMAND | PROPERTY TAX<br>ARREAR                                                                                    | PROPERTY TAX INTEREST ON<br>ARREAR | FIRE TAX<br>ARREAR | FIRE TAX<br>DEMAND<br>(फायर टेक्स की | TOTAL<br>(A)                |                                                                                                    | PROPERTY TAX<br>(शेपसि कर) | FIRE TAX<br>(ফাদ্দ ইক্স)  |  |
| 70.00                  | ংজী মাঁগ) (গেঁথমি কৰ ৰক্ষাথা) (হেযিয় যে বাঁথমি কৰ কা জ্ঞান) (এয়ি কৰ ৰক্ষাথা) মাঁগ)<br>327.75 109.00 0 0 |                                    | 506.75             | Pending Dues As Per Applicant        | 100.00<br>View Attached Doc | 10.00<br>View Attached Doc                                                                                                    |                            |                           |  |
|                        |                                                                                                    |                                    |                    |                                      |                             | Amount Paid As Per Applicant                                                                                                    | 50.00<br>View Attached Doc | 5.00<br>View Attached Doc |  |
|                        |                                                                                                    |                                    |                    |                                      |                             | <b>Remarks</b> (टिप्पणी): please update                                                                                                    |                            |                           |  |

vi. Similarly you can update **Development charges and Garbage Collection charges**.

Please note that the Authorised status of the property is also to be updated along with the Development charges

# 4. SUBMITTING OBJECTION:

i. Now after updating all details, Click on Final Preview and Submit Objection button

| विकास मुल्क का माग)                                                             | (विकास मुल्क बकाया)                                                             |                                           | (विकास युरक व्याज) | (कुल (वी))              |  |
|---------------------------------------------------------------------------------|---------------------------------------------------------------------------------|-------------------------------------------|--------------------|-------------------------|--|
| 1                                                                               | 0                                                                               |                                           | 0                  | 0                       |  |
| rbage Collection Charges<br>ioLib WASTE DEMAND<br>তাল এথাইছ কী মাণ্য            |                                                                                 | solid waste Arrear<br>(তীয় এঘটিছ বকায্য) |                    | TOTAL (C)<br>(कुल (वी)) |  |
| 00.00                                                                           |                                                                                 | 1200.00                                   | 1200.00            |                         |  |
| arbage Collection Charges is Correct?(ব<br>L OutStanding Dues in Rupees (কেবে ব | ऽचरा संग्रहण शुल्क सही है?) * े Yes े।<br>काया राशि, रुपये में) (A+B+C): 2306.7 | 4o<br>5                                   |                    |                         |  |

ii. System will now show all the details again for a final preview by the citizen:

| and the second                                                                |                                                                                                    | Make Pan                                                      | ment Search Property                        | My Properties                                 | Download                 | NDC/Receipts Verify Par                                | ment My Objection                                                                       | s New PID Status                                                             |                                                                 |                                                   | Use                         |
|-------------------------------------------------------------------------------|----------------------------------------------------------------------------------------------------|---------------------------------------------------------------|---------------------------------------------|-----------------------------------------------|--------------------------|--------------------------------------------------------|-----------------------------------------------------------------------------------------|------------------------------------------------------------------------------|-----------------------------------------------------------------|---------------------------------------------------|-----------------------------|
|                                                                               |                                                                                                    |                                                               |                                             |                                               |                          |                                                        |                                                                                         |                                                                              |                                                                 |                                                   |                             |
| Owner De                                                                      | etails (मालिक का                                                                                                    | विवरण)                                                        |                                             |                                               |                          |                                                        |                                                                                         |                                                                              |                                                                 |                                                   |                             |
| <u>As per Record</u> (रि                                                      | कॉर्ड के अनुसार)                                                                                                    |                                                               |                                             |                                               |                          | Updation Requested b                                   | <u>y Applicant -</u> (आवेदक ट्र                                                         | ारा सुधार का अनुरोध किय                                                      | ा गया) <u>Non Death Ca</u> :                                    | se - DT. 09/04/2023 20                            | :40:20                      |
| OwnerShip Type                                                                | (स्वामित्व प्रकार): Individu                                                                                                    | al                                                            |                                             |                                               |                          | OwnerShip Type (स्वामि                                 | त्व प्रकार): Individual                                                                 |                                                                              |                                                                 |                                                   |                             |
| ow<br>sr.no (मा                                                               | NER NAME GENDI<br>क्षेक का नाम) (विंग)                                                                                                    | R RELATION<br>(रিখ্যা)                                        | FATHER/HUSBAND NAME<br>(पिता/पति का नाम)    | MOBILE<br>(मोबाइल                             | NO<br>नंबर)              | OWNER NA<br>SR.NO (मासिक का                            | ME GENDER<br>नाम) (सिंग)                                                                | RELATION<br>(रियता)                                                          | FATHER/HUSBAND N<br>(पिरा/पठि का नाम)                           | AME MOB<br>(मोबा                                  | ILE NO<br>इस नंबर)          |
| 1 Sul                                                                         | shash Male                                                                                                    | Father                                                        | Banrhi                                      | 94665                                         | 2078                     | 1 Nidhi                                                | Female                                                                                  | Father                                                                       | Sumesh                                                          | 9814                                              | 1254582                     |
|                                                                               |                                                                                                    |                                                               |                                             |                                               |                          | DOCUMENT<br>SR.NO (दरवावेज़)                           |                                                                                         |                                                                              |                                                                 |                                                   | VIEW FILE<br>(फ्राइस देखें) |
|                                                                               |                                                                                                    |                                                               |                                             |                                               |                          | 1 Sale deed/cor<br>letter, re-allotr<br>court decree r | iveyance deed, Transfer de<br>nent letter from any Govt.<br>10 court case is pending in | ed/Relinquishment dee<br>or semi Govt. Dept., Cou<br>any court), chain of ow | d/release deed/Jamab<br>irt decree (An affidavit o<br>mership * | andi/Farad, Allotment<br>or declaration regarding | View File                   |
|                                                                               |                                                                                                    |                                                               |                                             |                                               |                          | 2 Chain of Own                                         | ership *                                                                                |                                                                              |                                                                 |                                                   | View File                   |
|                                                                               |                                                                                                    |                                                               |                                             |                                               |                          | 3 Identity Proof                                       | of Applicant *                                                                          |                                                                              |                                                                 |                                                   | View File                   |
|                                                                               |                                                                                                    |                                                               |                                             |                                               |                          | 4 Property tax n                                       | eceipt upto date (no dues i                                                             | egarding property tax in                                                     | respect of unit in ques                                         | stion) *                                          | View File                   |
|                                                                               |                                                                                                    |                                                               |                                             |                                               |                          | Remarks (टिप्पणी): Pleas                               | e update owner details                                                                  |                                                                              |                                                                 |                                                   |                             |
|                                                                               |                                                                                                    |                                                               |                                             |                                               |                          |                                                        |                                                                                         |                                                                              |                                                                 |                                                   |                             |
| Property                                                                      | Details(संपत्ति ब्र                                                                                                    | गेरा)                                                         |                                             |                                               |                          |                                                        |                                                                                         |                                                                              |                                                                 |                                                   |                             |
|                                                                               |                                                                                                    |                                                               |                                             |                                               |                          | Undation Documented by                                 | · Applicant / Judges 20                                                                 | ग मध्यम का अन्त्रोध किला                                                     | 11710                                                           |                                                   |                             |
| As per Record (R                                                              | हॉर्ड के अनुसार)<br>जन्म वागनि लेगी। Davidantia                                                                                                    | Deep                                                          |                                             | Union                                         |                          | Property Categeory (                                   | <u>y Applicant</u> (आवदक द्वा<br>पत्ति श्रेणी): Residential                             | ा सुधार का अनुराध किया<br>Proc                                               | गया)<br>perty Type (सम्पत्ती क                                  | । प्रकार): House                                  |                             |
| Property Categor                                                              | e (संपत्ति उप प्रकार): Indepe                                                                                                    | Prop                                                          | herty Type (सम्पत्ता का प्रकार):            | House                                         |                          | Property SubType (संप                                  | ते उप प्रकार): Independen                                                               | t House Cold                                                                 | ony Name (कॉलोनी का                                             | ।<br>नाम): Agarwal Colony                         |                             |
| Plot No. / House                                                              | operty SubType (संपरि उप प्रकार): Independent House Colony Name (कॉरोनी का नाम): Agarwal Colony<br>at No. / House No (सॉरेंट नंबरमकान नंबर): 23 Address (पता) : 466. Subhash.Agarwal Colony, Dat Mil, I |                                                               |                                             |                                               |                          |                                                        | ॉट नंबर/मकान नंबर): 23                                                                  | Add                                                                          | ress (पता): 466, Subh                                           | ash,Agarwal Colony, D                             | al Mil, Dal M               |
|                                                                               | tt No. / House No. (स्ताट नवर/तकान नवर): 23 Address (पत्ती) : 466, Subhash, Agarwal Colony, Dal Mil,<br>136027<br>अरुष राज्य त्वरी नव शीवाजन: 82,000                                                    |                                                               |                                             |                                               |                          |                                                        |                                                                                         | 1360                                                                         | 027                                                             |                                                   |                             |
| 136027<br>Plot Size (ਵਗੋਂਟ ਬਸ ਕੇਸ਼ਬਾਲ): 87.000 Area Unit (ਬੇਸ਼ ਝੁਬਾੜੀ) SqYard |                                                                                                    |                                                               |                                             |                                               |                          | Plot Size (प्लॉट का क्षेत्रफल                          | 1): 500.000                                                                             | Area                                                                         | । Unit (क्षेत्र इकाई) SqY                                       | lard                                              |                             |
| FLOOR<br>(मंजिल)                                                              | USAGE<br>(प्रयोग)                                                                                                    |                                                               | covered area<br>(নির্মিত প্রত্ন)            | REBATE<br>(())                                |                          | FLOOR<br>(मंबिल)                                       | USAGE<br>(प्रयोग)                                                                       |                                                                              | covered area<br>(निर्मित क्षेत्र)                               | REBATE<br>(햧ਟ)                                    |                             |
| 1F                                                                            | Self Occup                                                                                                    | ied                                                           | 0.00                                        | No Rebate                                     |                          | Ground Floor                                           | Self Occupied                                                                           |                                                                              | 1000.0                                                          | No Rebate                                         |                             |
| Ground Floor                                                                  | Self Occup                                                                                                    | .ied                                                          | 0.00                                        | No Rebate                                     |                          | S.No                                                   | Document                                                                                |                                                                              |                                                                 | File                                              |                             |
|                                                                               |                                                                                                    |                                                               |                                             |                                               |                          | .(क.चं.)                                               | (दस्तावेज़)                                                                             |                                                                              |                                                                 | (फ़ाइल)                                           |                             |
|                                                                               |                                                                                                    |                                                               |                                             |                                               |                          | 1                                                      | Relevant Docur                                                                          | nent                                                                         |                                                                 | View File                                         |                             |
|                                                                               |                                                                                                    |                                                               |                                             |                                               |                          | Remarks(टिप्पणी): Pleas                                | e update Property detail                                                                | 5                                                                            |                                                                 |                                                   |                             |
|                                                                               |                                                                                                    |                                                               |                                             |                                               |                          |                                                        |                                                                                         |                                                                              |                                                                 |                                                   |                             |
|                                                                               |                                                                                                    | ਜ਼ਂਗਾ                                                         |                                             |                                               |                          |                                                        |                                                                                         |                                                                              |                                                                 |                                                   |                             |
| MODIle N                                                                      | Imper (High                                                                                                    | 198)                                                          |                                             |                                               |                          |                                                        |                                                                                         |                                                                              |                                                                 |                                                   |                             |
| <u>As per Record</u> (रि                                                      | धॉर्ड के अनुसार)                                                                                                    |                                                               |                                             |                                               |                          | Updation Requested b                                   | <u>y Applicant</u> (आवेदक द्वा                                                          | रा सुधार का अनुरोध किया                                                      | गया)                                                            |                                                   |                             |
| Mobile Number li                                                              | nked with the PID (पीआ                                                                                                    | ईठी से जुड़ा मोबाइल नंबर): 9-                                 | 466572078                                   |                                               |                          | Mobile Number linked                                   | vith the PID (पीआईठी से                                                                 | जुड़ा मोबाइल नंबर): 946                                                      | 6572075                                                         |                                                   |                             |
|                                                                               |                                                                                                    |                                                               |                                             |                                               |                          | Identification Proof(निव                               | ासी का यूआईडी) : Driv                                                                   | ng Licence View Attac                                                        | thed Doc                                                        |                                                   |                             |
|                                                                               |                                                                                                    |                                                               |                                             |                                               |                          | Remarks (ICU(0)): Pleas                                | e update Mobile Numbe                                                                   | C.                                                                           |                                                                 |                                                   |                             |
|                                                                               |                                                                                                    |                                                               |                                             |                                               |                          |                                                        |                                                                                         |                                                                              |                                                                 |                                                   |                             |
| As Per Record (R                                                              | ax Dues (संपात्त आर आप्न<br>कॉर्ड के अनसार)                                                                                                    | कर बकाया)                                                     |                                             |                                               |                          | Property & Fire Tax Du                                 | ues (संपत्ति और अग्नि कर बर                                                             | हाया)                                                                        | -                                                               |                                                   |                             |
|                                                                               |                                                                                                    |                                                               |                                             |                                               |                          | uppation Requested b                                   | <u>K With Caut- D1</u> (Aldo                                                            | ज्य सारा सुपार का अनुराध                                                     | ाकला रामा) <u>09/04/202</u>                                     | 3 20:30:09                                        |                             |
| PROPERTY TAX<br>DEMAND<br>(संपत्ति कर की मांग)                                | PROPERTY TAX<br>ARREAR<br>(संपत्ति कर बकाया)                                                                                                    | PROPERTY TAX INTEREST<br>ARREAR<br>(एरियर पर संपत्ति कर का झा | ON FIRE TAX<br>ARREAR<br>অ) (এয়ি কং বকাথা) | PIRE TAX<br>DEMAND<br>(फायर टेक्स की<br>मांग) | LATOT<br>(A)<br>((명) 바깥) |                                                        |                                                                                         | PROPERTY TA<br>(तंपत्ति कर)                                                  | x                                                               | FIRE TAX<br>(परापर टेक्स)                         |                             |
| 70.00                                                                         | 327.75                                                                                                    | 109.00                                                        | 0                                           | 0                                             | 506.75                   | Pending Dues As F                                      | er Applicant                                                                            | 100.00<br>View Attached                                                      | Doc                                                             | 10.00<br>View Attached                            | Doc                         |
|                                                                               |                                                                                                    |                                                               |                                             |                                               |                          | Amount Paid As P                                       | er Applicant                                                                            | 50.00<br>View Attached                                                       | Doc                                                             | 5.00<br>View Attached                             | Doc                         |
|                                                                               |                                                                                                    |                                                               |                                             |                                               |                          | Remarks (टिप्पणी): pleas                               | e update                                                                                |                                                                              |                                                                 |                                                   |                             |
|                                                                               |                                                                                                    |                                                               |                                             |                                               |                          | 1142                                                   |                                                                                         |                                                                              |                                                                 |                                                   |                             |
|                                                                               |                                                                                                    |                                                               |                                             |                                               |                          |                                                        |                                                                                         |                                                                              |                                                                 |                                                   |                             |
|                                                                               |                                                                                                    |                                                               |                                             |                                               |                          |                                                        |                                                                                         |                                                                              |                                                                 |                                                   |                             |
|                                                                               |                                                                                                    |                                                               |                                             |                                               |                          | Objection                                              | Inder Tatkal Scho                                                                       | me                                                                           |                                                                 |                                                   | 1                           |
| Objection (                                                                   | Normal)                                                                                                    |                                                               |                                             |                                               |                          | - objection t                                          | and and sche                                                                            |                                                                              |                                                                 |                                                   |                             |
| Objection (                                                                   | Normal)                                                                                                    |                                                               |                                             |                                               |                          | Ene De Cont                                            | lla.                                                                                    |                                                                              |                                                                 |                                                   |                             |
| Objection (<br>Fee : NIL /-<br>Timeline :                                     | Normal)                                                                                                    |                                                               |                                             |                                               |                          | Fee : Rs. 5000<br>Timeline :                           | <i>l/~</i>                                                                              |                                                                              |                                                                 |                                                   |                             |
| Objection (<br>Fee : NIL /-<br>Timeline :<br>- For tha<br>- For tha           | Normal)<br>nge of Name of Owner in De<br>nge of Name of Owner in Jac                                                                                                    | ath Case: 45 working days<br>n-Death Case: 15 working         | from the date of receipt of con             | nplete documents.                             | nts.                     | Fee : Rs. 5000<br>Timeline :<br>• 2 Worki              | ng Days from the date of                                                                | receipt of complete doc                                                      | uments.                                                         | after 11 AM.                                      |                             |

iii. Now you can submit the application as **Normal application or under Tatkaal**. Both are explained below:

### Normal applications:

- Resolution Time : 10 working days
- Fees : Nil

### Tatkaal applications :

- Resolution time : 2 working days
- Fees : Rs 2500/-
- iv. After selecting the option of Objection (Normal) or Objection under Tatkaal, now system will ask you that Whether you have PPP id (Parivar Pehchan Patra) or not.
  - If you have PPP-Id, select Yes and then enter PPP-Id, select the member from the Drop Down and enter OTP sent on the registered Mobile Number.
  - In case you do not have PPP-id, select No

| Fee : NIL /-                                                                                                    | Fee : Rs. 5000/-                                                                                                    |
|----------------------------------------------------------------------------------------------------|----------------------------------------------------------------------------------------------------|
| Timeline :                                                                                                    | Timeline :                                                                                                    |
| For Change of Name of Owner in Death Case: 45 working days from the date of receipt of complete documents.     For Change of Name of Owner in Non-Death Case: 15 working days from the date of receipt of complete documents.     For all other Objections: 10 Working Days from the date of receipt of complete documents | <ul> <li>2 Working Days from the date of receipt of complete documents.</li> <li>(Time will start from the successful livecipt of payment. If payment is received after 11 AM, time will be counted from the next working Day)</li> </ul> |
| Do you have Family Id?(क्या आपके प                                                                                                    | ास परिवार पहचान पत्र है?) * ● Yes 💿 No                                                                                                    |
| OTP Verification Done //                                                                                                    |                                                                                                    |
| 5eak1602                                                                                                    |                                                                                                    |
| Step 2: Select Member Name                                                                                                    |                                                                                                    |
| VISHVJEET                                                                                                    | Send OTP                                                                                                    |
| Step 3: Enter OTP received on PPP registered Mobile Number                                                                                                    |                                                                                                    |
|                                                                                                    | Verify OTP                                                                                                    |
| 111111                                                                                                    |                                                                                                    |

v. Now the system, will ask that "Do you have Aadhar Card?"

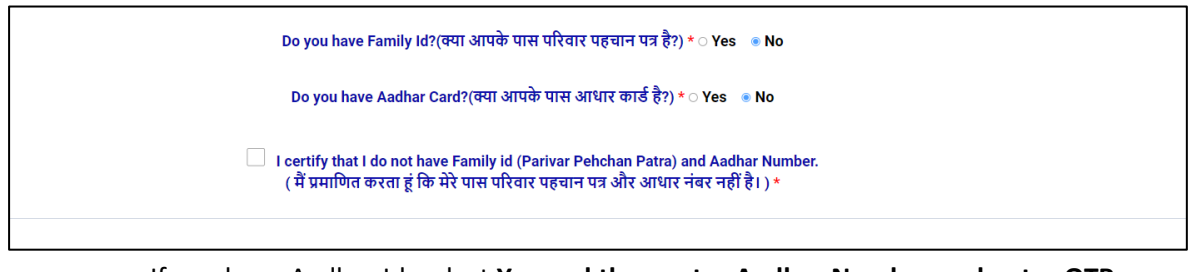

- If you have Aadhar Id, select Yes and then enter Aadhar Number and enter OTP sent on the registered Mobile Number.
- In case you do not have Aadhar, select No
- vi. Certify that you do not have PPP and Aadhar.
- vii. Click on **Submit Objection** button.

viii. Now an OTP will be sent on your registered Mobile Number or the the Mobile number submitted for updation.

Your application will be submitted to the Department for correction of data.